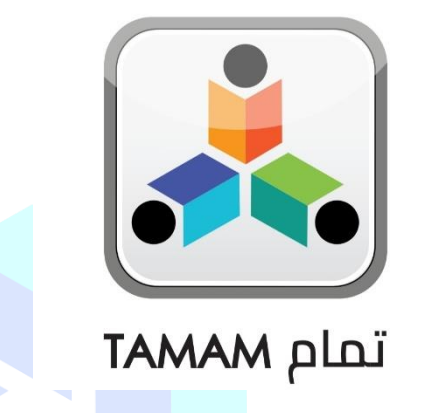

# **Appointment Letter Amendment Process**

A Practical Toolkit for Schools

# هيئة الشارقة للتعليم الأ AH PRIVATE EDUCATION AUTHORITY

For more information, please visit our website:

https://pass.adek.abudhabi. ae/

#### Contents

| 1. | Introduction                                     | 3 |
|----|--------------------------------------------------|---|
| 2. | General Information                              | 3 |
| 3. | AL Amendment Process Flow                        | 3 |
| 4. | Initiate AL Amendment Request (Coordinator):     | 4 |
| 5. | Approve/Reject AL Amendment Request (Principal): | 6 |

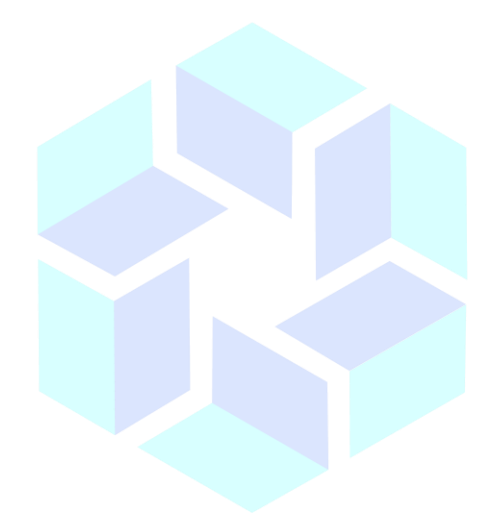

# هيئة الشارقة للتعليم الخاص SHARJAH PRIVATE EDUCATION AUTHORITY

### 1. Introduction

An **AL Amendment** is a formal or official change in an ADEK appointment letter document made by adding, altering, or omitting a certain part or term. Amended documents, when properly executed (signed by all parties concerned), retain the legal validity of the original document. They are often used when it is better to change the document than to write a new one.

### 2. General Information

- AL Amendment request can be initiate by Coordinator
- Submitted AL Amendment request cannot be changed. Ensure you review your amendment request before submitting.
- Only primary subject, additional subjects and teaching grades allowed for amendment.

# 3. AL Amendment Process Flow

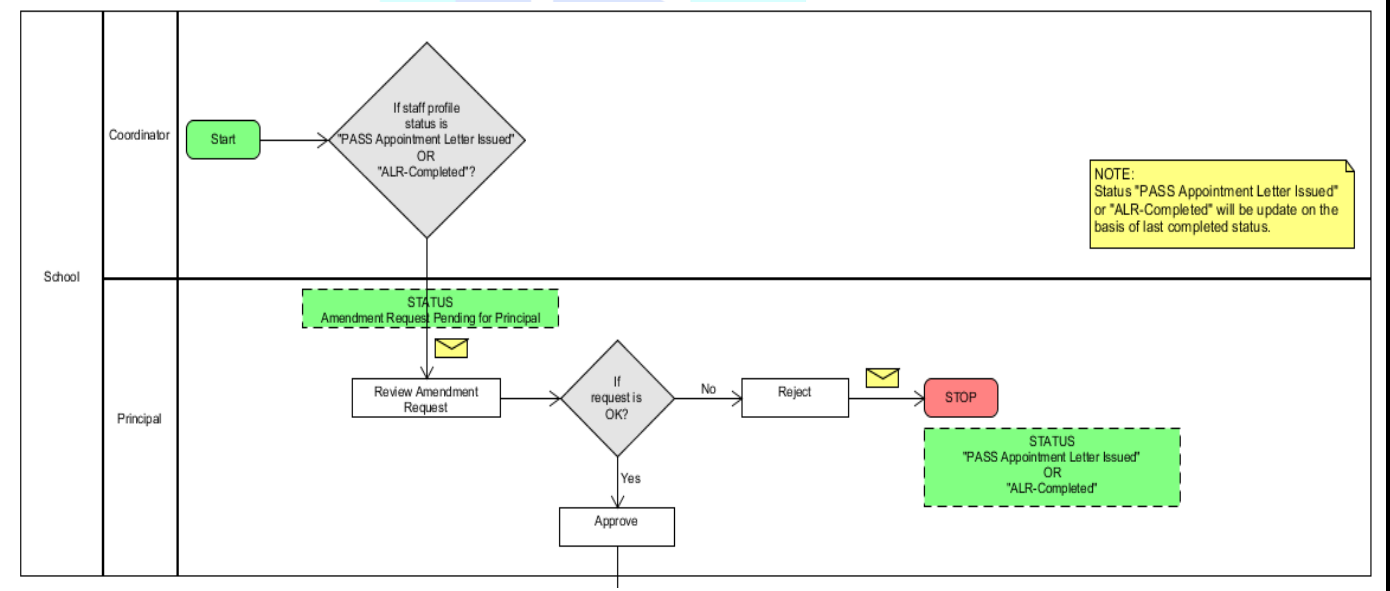

### 4. Initiate AL Amendment Request (Coordinator):

AL Amendment request will be initiated by click on "Amendment Request" button, which shown with the staff which staff profile eligible for made amendment request.

**Note:** "Amendment Request" button will appear only with ALR-Completed & PASS Appointment Letter Issued profile.

| I | <br>Amendment Request Pending for Principal | Success | New Outside | Registration | 01/05/2019 | 🕼 Review) 👁 View Profile) 🔮 View History) 👁 Amendment Details) 👁 View Details 🕹 |
|---|---------------------------------------------|---------|-------------|--------------|------------|---------------------------------------------------------------------------------|
| I | <br>ALR-Completed                           | Success | New Outside | Registration | 07/05/2019 | Review ( View Profile C Ready to Print View History Amendment Request           |
| l | <br>ALR-Completed                           | Success | New Outside | Registration | 15/05/2019 | Review Wiew Profile A Ready to Print View History Amendment Request (           |

Once coordinator clicked on Amendment Request button, a pop will appears with the allowed amendment field & value including user details. Coordinator needs to check the field checkbox in which amend required. Value selection box appears after checking the fields. Once required amendment details filled enter comment then submit.

| AL Amendment Request                                                                                                    |              | * Indicates mandatory Fie |
|----------------------------------------------------------------------------------------------------|--------------|---------------------------|
| Name: Paratina Santa Santa S |              |                           |
| Primary Subject                                                                                                    |              |                           |
| Additional Subjects                                                                                                    | Field Value• |                           |
| Teaching Grades                                                                                                    | Field Value* | Field Value is require    |
| Comment*                                                                                                    |              |                           |
| Please accept amendment request                                                                                                    |              |                           |
| Submit Cancel                                                                                                    |              |                           |

After submitted the request profile status will be change to "Amendment Request Pending for Principal" which means now staff profile is pending for principal action (Approve/Reject).

Coordinator can view amended request by click on "Amendment Details" button.

| Name ↑↓ | Status ↑↓                               | Payment Status 1 | <b>Type</b> ↑↓ | Request Mode $\uparrow\downarrow$ | Request Date 1 | Action              |                   |
|---------|-----------------------------------------|------------------|----------------|-----------------------------------|----------------|---------------------|-------------------|
|         | Amendment Request Pending for Principal | Success          | New Outside    | Registration                      | 25/04/2019     | Review View Profile | Amendment Details |

#### Amendment Request Details:

| AL Amen       | dment Requ             | est                                                               |                                                           |                                   |
|---------------|------------------------|-------------------------------------------------------------------|-----------------------------------------------------------|-----------------------------------|
| Name:         |                        | Request                                                           | Date:                                                     |                                   |
| School:       |                        |                                                                   | -).                                                       |                                   |
| Section       | Field                  | Current Value                                                     | Request                                                   | ed Value                          |
| Experience    | Primary<br>Subject     | التربية المدنية والمواطنة / Civics and Citizenship                | Banking                                                   | الدراسات البنكية /                |
| Experience    | Additional<br>Subjects | Environmental Science Management, Classroon<br>وادارتها, معاون صف | Accounti علوم البيئة/Assistant مان البيئة/<br>سات البنكية | ng, Banking / المحاسبة, المحاسبة) |
| Experience    | Teaching<br>Grades     | 3, 9                                                              | 5, 4, 2                                                   |                                   |
|               |                        |                                                                   |                                                           | Close                             |
| equest Pendir | ng for Principal       | Success New Outside Registration                                  | on 15/05/2019 🕼 🕫                                         | eview View Profile 🔮 View His     |
| قاع           | ם ונ                   | ارقة للتعليا                                                      | بىە الس                                                   | a                                 |
| HARJ          | AH PR                  | IVATE EDUCATIO                                                    | ON AUTHOR                                                 | ITY                               |

# 5. Approve/Reject AL Amendment Request (Principal):

Principal can the amend request in the Application Managements page. Which profile has "Amendment Request Pending for Principal" status these are pending for principal action, Principal can either approve or reject amendment request.

| Name | $\uparrow\downarrow$ bject $\uparrow\downarrow$ | Status                                 | î↓ | Payment Status $\uparrow\downarrow$ | Туре      | ţ↓ | Request Mode $\uparrow\downarrow$ | Request Date  ↑↓ | Action                                          | 1 |
|------|-------------------------------------------------|----------------------------------------|----|-------------------------------------|-----------|----|-----------------------------------|------------------|-------------------------------------------------|---|
| -    |                                                 | Amendment Request Pending for Principa | al | Success                             | New Outsi | de | Registration                      | 15/05/2019       | Review View Profile View History Amendment Deta | • |

Principal can forward amendment request profile to ADEK or reject by click on "Amendment Details" button which appears in the staff list (See above screenshot). Once principal clicks on the above button (highlighted in circle) then popup appears (See below screenshot).

| AL Ameno         | dment Requ             | est                                                    |                                    |                                                       | 1  |
|------------------|------------------------|--------------------------------------------------------|------------------------------------|-------------------------------------------------------|----|
| Name:<br>School: |                        |                                                        | Request Date:<br>Request By:       |                                                       |    |
| Section          | Field                  | Current Value                                          |                                    | Requested Value                                       |    |
| Experience       | Primary<br>Subject     | المنتبة والمواطنة / Civics and Citizenship             | التربية                            | الدراسات البِنكية / Banking                           |    |
| Experience       | Additional<br>Subjects | Environmental Science Management<br>وادارتها, معاون صف | , Classroom Assistant/علوم البيئة/ | المحاسبة, / Accounting, Banking المحاسبة, / المحاسبة) |    |
| Experience       | Teaching<br>Grades     | 3, 9                                                   |                                    | 5, 4, 2                                               |    |
| -                |                        | Approve                                                | Reject                             |                                                       | ונ |
|                  |                        |                                                        |                                    | Close                                                 |    |

#### NOTE:

If amendment request is valid and approval required then principal needs to click on "Approve" button.

If amendment request is not valid and rejection required then principal needs to click on "Reject" button.

#### 5.1 Approve Amendment Request (Principal):

Once principal clicks on "Approve" button then comment box will appear.

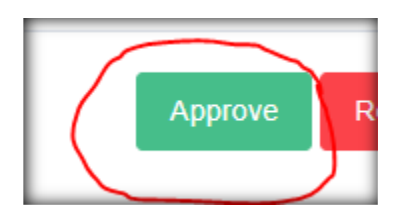

Below the comment is mandatory, principal needs to enter the comment then submit. (Refer below screenshot)

|                        | Request Date:                                                              |                                                                                                    |
|------------------------|----------------------------------------------------------------------------|----------------------------------------------------------------------------------------------------|
|                        | Request By:                                                                | - and the second second second second second second second second second second second second second second se                                                                                                    |
| Field                  | Current Value                                                              | Requested Value                                                                                                    |
| Primary<br>Subject     | التربية المدنية والمواطنة / Civics and Citizenship                         | الدراسات البنكية / Banking                                                                                                    |
| Additional<br>Subjects | وم البيئة/Environmental Science Management, Classroom Assistant وم البيئة/ | المحاسبة, / Accounting, Banking المحاسبة, /<br>الدراسات البنكية                                                                                                    |
| Teaching<br>Grades     | 3, 9                                                                       | 5, 4, 2                                                                                                    |
|                        |                                                                            | * Indicates mandatory Fie                                                                                                    |
| ove comment            |                                                                            |                                                                                                    |
|                        |                                                                            |                                                                                                    |
| omit                   | Cancel                                                                     |                                                                                                    |
|                        | Field   Primary   Subject   Additional   Subjects   Teaching   Grades      | Field   Current Value     Primary<br>Subject   Civics and Citizenship / العربية المدينية والمراطنة / Civics and Citizenship / العربية المدينية والمراطنة / Civics and Citizenship / العربية المدينية والمراطنة / Civics and Citizenship / عربيان مدين     Additional<br>Subject   Environmental Science Management, Classroom Assistant/ العربية المدينية والمراطنة / Civics and Citizenship / عربيان مدين     Teaching<br>Grades   3, 9     ove comment   Carcel |

Once request approved by principal then profile will be submitted to ADEK and status will be changed from "Amendment Request Pending for Principal" to "Amendment Request Pending for ADEK".

#### 5.2 Reject Amendment Request (Principal):

When principal clicks on "Reject" button then comment box will appear and comment is mandatory, principal needs to enter the comment then submit. (Refer below screenshot)

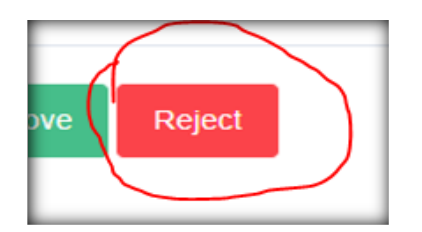

| ame:       |                        | Request By                                                          | te:                                                  |
|------------|------------------------|---------------------------------------------------------------------|------------------------------------------------------|
| Section    | Field                  | Current Value                                                       | Requested Value                                      |
| Experience | Primary<br>Subject     | التربية المدنية والمواطنة / Civics and Citizenship                  | الدراسات البنكية / Banking                           |
| Experience | Additional<br>Subjects | Environmental Science Management, Classroom A<br>وادارتها, معاون صف | المحاسبة, / Accounting, Banking علوم البيئة/ssistant |
| Experience | Teaching<br>Grades     | 3, 9                                                                | 5, 4, 2                                              |
| omment*    |                        |                                                                     | * Indicates mandatory F                              |
|            |                        |                                                                     |                                                      |
| Sub        | mit                    | Cancel                                                              |                                                      |
| Subi       | mit                    | Cancel                                                              |                                                      |
|            |                        |                                                                     | Close                                                |

Once request rejected by principal then reject details will be noted into profile history and profile status will be changed with last completed status (PASS Appointment Letter Issued **OR** ALR-Completed).